# S6103 INITIALIZATION PROCEDURE

For software rev 6103-1.35-01 and later.

- 1. Press MENU key until PREFS shows on the screen.
- 2. Press PREFS

## 3. Select SET TIME/DATE

- Press ENTER
- Arrow left and right to select what to change and arrow up and down to change the data.
- Press EXIT twice when done to return to the main screen.

#### 4. Press 9 F1 F2 F3 MENU (service menu)

#### 5. Select INITIALIZE

- Press ENTER
- Press ALL key (system initializes)
- Press EXIT

#### 6. Select CONFIGURE SYSTEM

- Press ENTER
- Enter the Serial number of the unit
- Enter the number of MFCs and Ports
- Press EXIT

#### 7. Select SET MFC SIZES

- Press ENTER
- Use arrow keys to select MFC and enter the correct MFC size followed by ENTER
- Press EXIT
- 8. If this is a private label system, select SET PRODUCT NAME
  - Press ENTER
  - Use arrow keys to put the cursor on the desired Product Name, then press SELECT
  - Press EXIT
- 9. Press EXIT to return to the main menu
- 10. Press MENU until the SYSTEM key is displayed
- 11. Press SYSTEM.

#### 12. Select CALIBRATE MFC (must be done for each MFC in the system)

- Press ENTER
- Press MFC number 1 followed by ENTER
- Enter the MFC Calibration data supplied with the system in the TRUE column.
- Press EXIT
- Press SAVE
- Press ENTER
- Select MFC 2
- Press ENTER
- Again, enter the MFC calibration data supplied with the system in the TRUE column.
- Press EXIT
- Press SAVE

**13. Select CALIBRATE ADC** 

## **S6103 INITIALIZATION PROCEDURE**

- Press ENTER
- Press 4
- ENTER
- Use arrow keys to select column or row and enter data supplied with the system
- EXIT
- SAVE
- Repeat ADC selection for ADC 5,6,7,10,11,13, and 15

#### 14. Select CALIBRATE OZONE

- Press ENTER
- (Enter in information as shown on the OZONE CALIBRATION SHEET supplied with the system).
- TOTAL FLOW = 5000
- OZONE FLOW = 500
- MAX O3 PPM = 7.0
- CAL PRESS. = 15.00
- 1 = 0.0300 0.0XXX
- 2 = 0.3000 0.3XXX
- 3 = 0.5000 0.5XXX
- Set all the remaining values to 0.0000
- Press EXIT
- Press SAVE

### **15. Select CALIBRATE PHOTO**

- Press ENTER
- Enter the supplied data as follows:
- OFFSET =
- GAIN =
- INTEG TIME =
- Press ACCEPT
- Press EXIT